# Connectivity Diagnostic Test on RV016, RV042, RV042G and RV082 VPN Routers

### Objective

The DNS Name Lookup and Ping test are two built-in tools that are helpful to identify and solve issues with connectivity. The DNS Name Lookup is used to learn an IP address of a given domain. The Ping test lets you enter an IP address or host name and shows if the RV32x router is able to send a packet to a remote host and receive a response.

This article explains how to use the diagnostic tools on the RV0XX Series VPN Router.

## **Applicable Devices**

- RV016
- RV042
- RV042G
- RV082

### **Software Version**

• v4.2.2.08

## Use of the Diagnostic Tools

Step 1. Log in to the router configuration utility and choose **System Management > Diagnostic**. The *Diagnostic* page opens:

| Diagnostic         |        |    |
|--------------------|--------|----|
| DNS Name Lookup    | O Ping |    |
| Look up the name : |        | Go |

Step 2. Click a radio button to choose the specific action.

•<u>DNS Name Lookup</u> — DNS Name Lookup gives you the specific IP address of a specific domain names.

• <u>Ping</u> — Ping test is used to check connectivity between the RV32x router and a remote host.

#### **DNS Lookup**

| Diagnostic         |               |    |
|--------------------|---------------|----|
| ONS Name Lookup    | Ping          |    |
| Look up the name : | labserver.com | Go |
| Name:              | labserver.com |    |
| Address:           | 192.168.50.1  |    |
|                    |               |    |

Step 1. Enter the domain name in the Lookup Domain Name field.

Step 2. Click **Go** to get the IP address of the domain name. The results are shown as described below:

- Status Displays the failure or testing mode.
- Name Displays the fully qualified domain name (FQDN) you entered.
- Address Displays the IP address that corresponds to the domain name you entered.

Note: If the diagnostic fails, then only the Status field appears.

#### Ping

| Diagnostic                |                                                          |
|---------------------------|----------------------------------------------------------|
| O DNS Name Lookup         | • Ping                                                   |
| Ping host or IP address : | 192.168.1.1 Go                                           |
| Status :                  | Test Succeeded                                           |
| Packets :                 | 4/4 transmitted,4/4 received,0 % loss                    |
| Round Trip Time :         | Minimun = 0.9 ms<br>Maximun = 1.0 ms<br>Average = 0.9 ms |

Step 1. Enter the IP address or name of the host with which you want to test the connectivity in the *Ping Host or IP Address* field.

Step 2. Click Go to test the connectivity. The results are shown as described below:

• Status — Represents the success, failure or testing mode.

• Packets — Represents how many packets are transmitted, received and the percentage of lost packets.

• Round Trip Time — Represents minimum, maximum, and average time in milliseconds to send and receive the packets.